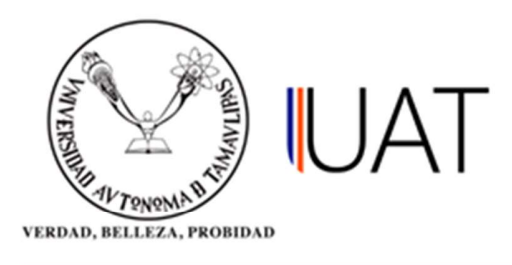

# Manual de usuario

SIIAA Sistema Integral de Información Académica Administrativa

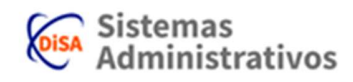

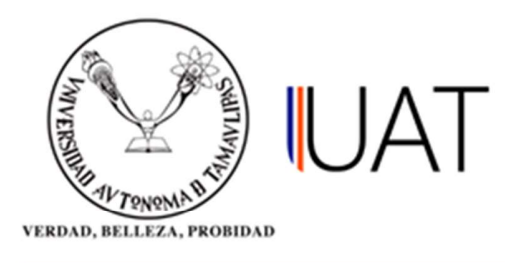

## **GENERACION DE GRUPOS**

**PASO 1:** Ingrese al sistema y se coloca en el apartado del Menú "Oferta Académica" y de un clic a la opción "Generación de Grupos". (Figura 1.1).

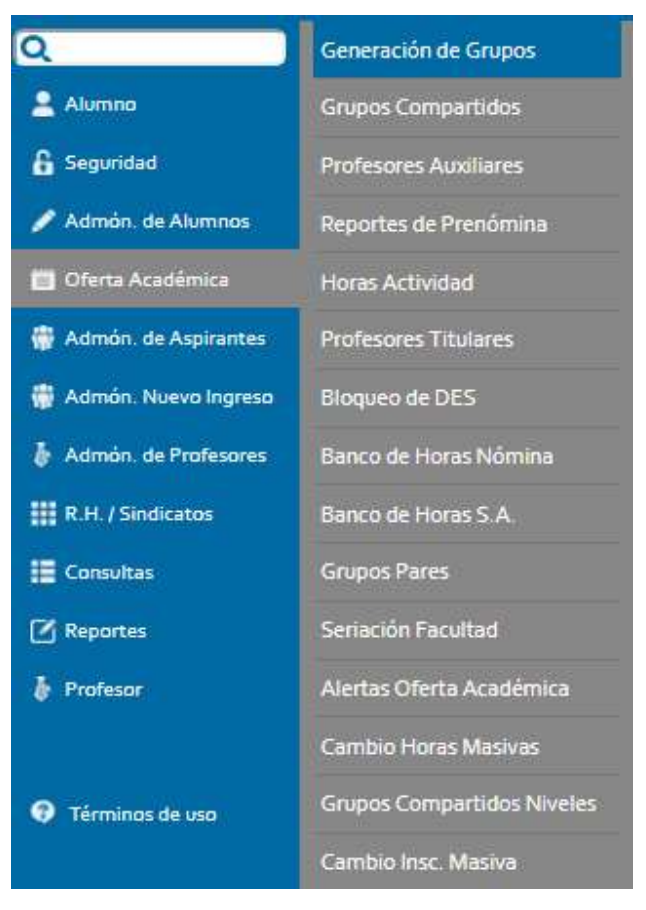

Figura 1.1

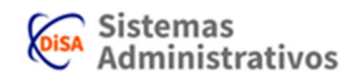

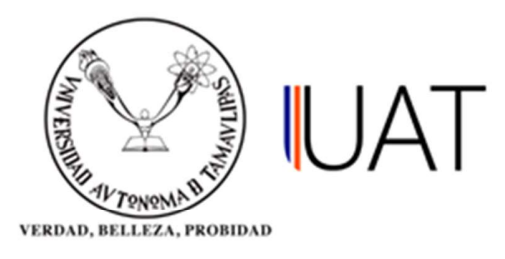

**PASO 2:** Para la generación de grupos, seleccione los campos acorde al tipo de programa académico (nivel, campus, DES, programa académico, ciclo escolar), y busque la asignatura que desee ofertar, si le da clic en el botón nuevo apareceré información seleccionada y búsqueda de asignatura, al dar clic en el botón grupos aparece búsqueda por grupos (Figura 1.2).

| GENERACION DE GRUP          | POS (OFERTA ACADEMICA)                           |   |
|-----------------------------|--------------------------------------------------|---|
| Nivel:                      | LICENCIATURA                                     | Ŧ |
| Campus:                     | VICTORIA (2)                                     | • |
| DES (UAM/Facultad/Escuela): | FACULTAD DE INGENIERIA Y CIENCIAS                | ¥ |
| Programa académico:         | INGENIERO AGRONOMO - GENERACION DEL CONOCIMIENTO | ۲ |
| Ciclo escolar:              | 2017 - 3 OTOÑO (ACTIVO)                          |   |

Figura 1.2

PASO 3: Existen tres formas de buscar las materias a ofertar:

**1) Por nombre de la materia:** Como se muestra en la Figura 1.3, se escribe el nombre de la asignatura y de un clic en el botón buscar, para así mostrar las materias que tengan ese nombre.

|   | Cve. Asigna                     | atura: Nombre:                                   | Período: |         |
|---|---------------------------------|--------------------------------------------------|----------|---------|
|   |                                 | MATEMATICAS                                      |          |         |
|   |                                 |                                                  |          |         |
|   |                                 | 5 buscar                                         |          |         |
|   | Cve Asignatura                  | Duscar<br>Asignatura                             | Horas AC | Horas T |
| 4 | Cve Asignatura<br>GEN02101 MATI | Asignatura<br>Maticas aplicadas: a la ingenieria | Horas AC | Horas T |

Figura 1.3

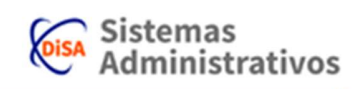

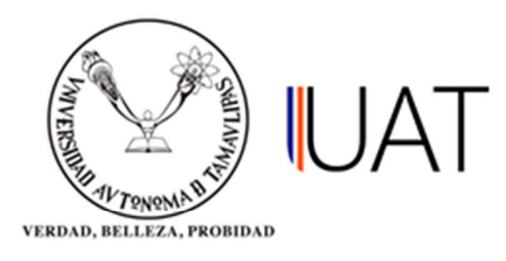

**2) Por Período:** Seleccione el período correspondiente y haga clic en el botón buscar, se desplegarán todas las materias de dicho período. (Figura 1.4).

|     | Cv             | e. Asignatura: Nombre:                  | Período: |         |
|-----|----------------|-----------------------------------------|----------|---------|
| -   | Cve Asignatura | S buscar                                | Horas AC | Horas T |
| à.  | G.EN02.014     | BOTANICA GENERAL                        | 5        | 1       |
| 3   | G.EH43.001     | DESARROLLO DE HABILIDADES PARA APRENDER | 4        | 0       |
| \$  | G.EN03.008     | FISICA APLICADA                         | 5        | 1       |
| 4   | G.CATL003      | INDUCCION AGROPECUARIA                  | 4        | 0       |
| 4   | G.EH47.001     | INGLES INICIAL MEDIO                    | 4        | 0       |
| 4   | GEN07.001      | MATEMATICAS BASICAS                     | 4        | Ø       |
|     |                |                                         |          |         |
| à l | G.EN02.018     | QUIMICA GENERAL                         | 5        | 3.01    |

Figura 1.4

**3) Por clave asignatura:** Escriba la clave de la asignatura en el cuadro de texto correspondiente y haga clic en el botón buscar. (Figura 1.5).

| Cve, Asignatura: | Nombre:    | Período: |          |
|------------------|------------|----------|----------|
| G.EN07.001       |            |          |          |
|                  |            |          |          |
|                  | Duscar     |          |          |
| Cve Asignatura   | Asignatura | Horas AC | Horas TI |
|                  |            |          |          |

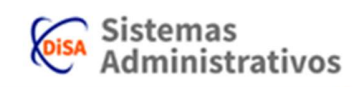

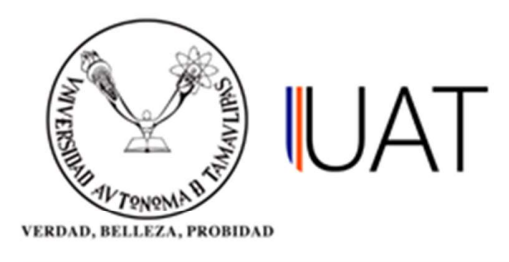

**PASO 5:** búsqueda del profesor titular, una vez seleccionando la materia deseada, se escoge el nombre del profesor que estará a cargo de esa asignatura. Se puede buscar por número de empleado, nombre o apellidos. (Figura 1.6)

Nota: Si no cuenta con el profesor titular, puede dejar pendiente ese dato mediante el botón

| INVES.       ILCENCIATURA         Campus:       VICTORIA (2)         VICTORIA (2)       •         PES (UAM/Facultad/Escuela):       FACULTAD DE INGENIERIA Y CIENCIAS         rograma académico:       INGENIERO AGRONOMO - GENERACION DEL CONOCIMIENTO         riclo escolar:       2017 - 3 OTOÑO (ACTIVO)         VICTORIA ALCALA ALI REDO       •         MARTINO       •         Mosterio       •         Mosterio       •         INOCO FLORES IGNACIO       •         formación seleccionada       •         Ásignatura:       GENOZOOI - MATEMATICAS BASICAS       Horas AC: 4       Horas TI: 0         Profesor:       Hrs. Minimas:       Hrs. Máximas:       I         Lugar:       Grupo:       Cupo:       •                                                                                                    | Armpus: LICENCIATURA   Campus: VICTORIA (2)   ES (UAM/Facultad/Escuela): FACULTAD DE INGENIERIA Y CIENCIAS   rograma académico: INGENIERO AGRONOMO - GENERACION DEL CONOCIMIENTO   iclo escolar: 2017 - 3 OTOÑO (ACTIVO)   volta volta   HL base sin horario   NaEmplesdo Nombre   07582 CORTINA ALCALA ALFREDO   0467 TINOCO FLORES IGNACIO   Invoco FLORES IGNACIO   Información seleccionada     Asignatura:   GENOZOOI - MATEMATICAS BASICAS   Hrs. Mínimas:   Hrs. Máximas:   Lugar:   Grupo:   Cupo:   Turno:   HFG:                                                                                                    | li veli                                                                                                    | C                                                                                         |                                                                                                |                                                                              |         |                                                        |              |  |
|----------------------------------------------------------------------------------------------------|----------------------------------------------------------------------------------------------------|----------------------------------------------------------------------------------------------------|-------------------------------------------------------------------------------------------|------------------------------------------------------------------------------------------------|------------------------------------------------------------------------------|---------|--------------------------------------------------------|--------------|--|
| ampus: VICTORIA (2)  ES (UAM/Facultad/Escuela): FACULTAD DE INGENIERIA Y CIENCIAS  rograma académico: INGENIERO AGRONOMO - GENERACION DEL CONOCIMIENTO  iclo escolar: 2017 - 3 OTOÑO (ACTIVO)  CONTROLO SOURCE SIN HORARIO  NOMBRE  NOEMBRE  NOEMBRE NOEMBRE NOEM | ampus: VICTORIA (2)  ES (UAM/Facultad/Escuela): FACULTAD DE INGENIERIA Y CIENCIAS  rograma académico: INGENIERO AGRONOMO - GENERACION DEL CONOCIMIENTO  iclo escolar: 2017 - 3 OTOÑO (ACTIVO)  CONTRO CONTRO CACTIVO)  CONTRO CONTRO CACTIVO  CONTRO CONTRO CACTIVO  CONTRO CONTRO CO | iver.                                                                                                    |                                                                                           | LICENCIATURA                                                                                   |                                                                              |         | •                                                      |              |  |
| AES (UAM/Facultad/Escuela): FACULTAD DE INGENIERIA Y CIENCIAS  rograma académico: INGENIERO AGRONOMO - GENERACION DEL CONOCIMIENTO  Ciclo escolar: 2017 - 3 OTOÑO (ACTIVO)  CONTINUE CONTINUE CONOCIMIENTO  MALEMPIERO  NOMBRE  CORTINA ALCALA ALFREDO  NOMBRE  CORTINA ALCALA ALFREDO  MATEMATICAS BASICAS Horas AC: 4 Horas TI: 0  Profesor: Hrs. Máximas: Lugar: GENO7.2001 - MATEMATICAS BASICAS Horas AC: 4 Horas TI: 0  Profesor: Hrs. Máximas: Lugar: Grupo: Cupo:                                                                                                    | VeS (UAM/Facultad/Escuela): FACULTAD DE INGENIERIA Y CIENCIAS   trograma académico: INGENIERO AGRONOMO - GENERACION DEL CONOCIMIENTO   Ciclo escolar: 2017 - 3 OTOÑO (ACTIVO)   Imuevo Imuevo   HL base sin horario   Notempesdo   Nombre   O7582   CORTINA ALCALA ALFREDO   O7582   CORTINA ALCALA ALFREDO   O0467   TINOCO FLORES IGNACIO   Asignatura:   G.EN072001 - MATEMATICAS BASICAS Horas AC:   4 Horas TI: 0   Profesor: Hrs. Mínimas:   Lugar: Grupo: Cupo:   Lugar: Grupo: Cupo:                                                                                                    | Campus:                                                                                                    |                                                                                           | VICTORIA (2)                                                                                   |                                                                              |         | ¥                                                      |              |  |
| Programa académico: INGENIERO AGRONOMO - GENERACION DEL CONOCIMIENTO   Ciclo escolar: 2017 - 3 OTOÑO (ACTIVO)   Imeeve Imeeve   Imeeve Imeeve   PHL base sin horario   Nombre Nombre   R07582 CORTINA ALCALA ALFREDO   2047 0 GARCIA NAVARRO PEDRO ALBERTO   20467 TINOCO FLORES IGNACIO   Asignatura:   G.EN072001 - MATEMATICAS BASICAS Horas AC:   4 Horas TI:   0 Profesor:   Lugar: Grupo:   Cupo: Turno:   Turno: HFG:                                                                                                    | Programa académico: INGENIERO AGRONOMO - GENERACION DEL CONOCIMIENTO   Ciclo escolar: 2017 - 3 OTOÑO (ACTIVO)   Imeevo Imeevo   Imeevo Imeevo   PHL base sin horario   Nombre 0   R07582 CORTINA ALCALA ALEREDO   20467 INOCO FLORES IGNACIO   Phores of the seleccionada   Asignatura: GEN072001 - MATEMATICAS BASICAS   Horas AC: 4   Horas TI: 0   Profesor: Hrs. Mínimas:   Lugar: Grupo:   Turno: HFG:                                                                                                    | DES (UAM/Facultad/                                                                                                    | Escuela):                                                                                 | FACULTAD DE INGENIERIA Y CIENCIA                                                               | S                                                                            |         | •                                                      |              |  |
| Ciclo escolar: 2017 - 3 OTOÑO (ACTIVO)  Cibic nueve  Cibic nuevee  Cibic nuevee  Cibic nuevee  Cibic nuev | Ciclo escolar: 2017 - 3 OTOÑO (ACTIVO)  CIL nueve Ciclo escolar: 2017 - 3 OTOÑO (ACTIVO)  CIL nueve Ciclo escolar: CIL nueve Ciclo escolar: CIL nueve Ciclo escolar: CIL nueve Ciclo escolar: CIL nueve Ciclo escolar: CIL nueve CIL nuevee CIL nuevee CIL nueveee CIL nuevee CIL nuevee CIL nuevee CIL nueveee CI | Programa académico:                                                                                                   | . [                                                                                       | INGENIERO AGRONOMO - GENERACI                                                                  | ON DEL CONO                                                                  | CIMIENT | • •                                                    |              |  |
| NoEmplession       Nombre         207582       CORTINA ALCALA ALFREDO         207582       CORTINA ALCALA ALFREDO         214740       GARCIA NAVARRO PEDRO ALBERTO         200467       TINOCO FLORES IGNACIO                                                                                                    | Notemplession       Nombre         207582       CORTINA ALCALA ALFREDO         207582       CORTINA ALCALA ALFREDO         214740       GARCIA NAVARRO PEDRO ALBERTO         200467       TINOCO FLORES IGNACIO         INOCO FLORES IGNACIO         Inoco FLORES IGNACIO         Matematica de la colspan="2">Alignatura: G.EN07.001 - MATEMATICAS BASICAS       Horas AC:       4       Horas TI:       0         Profesor:       Hrs. Mínimas:       Hrs. Máximas:       Iugar:       Grupo:       Cupo:       IHFG:       IHFG:       IHFG:       INFG:       INFG                                                                                                    | Ciclo escolar.                                                                                                    |                                                                                           | 2017 - 3 OTOÑO (ACTIVO)                                                                        |                                                                              |         | •                                                      |              |  |
| PHL base sin horario NoEmpleado CORTINA ALCALA ALFREDO 207582 CORTINA ALCALA ALFREDO 214740 GARCIA NAVARRO PEDRO ALBERTO 200467 TINOCO FLORES IGNACIO  nformación seleccionada  Asignatura: G.EN07.001 - MATEMATICAS BASICAS Horas AC: 4 Horas TI: 0 Profesor: Lugar: Grupo: Cupo: Turno: HFG:                                                                                                    | NoEmpleado       Nombre         207582       CORTINA ALCALA ALFREDO         214740       GARCIA NAVARRO PEDRO ALBERTO         200467       TINOCO FLORES IGNACIO         INOCO FLORES IGNACIO       Inoco flores IGNACIO         Información seleccionada       Horas AC:       4       Horas TI:       0         Profesor:       Hrs. Mínimas:       Hrs. Máximas:       Inscience         Lugar:       Grupo:       Cupo:       IHFG:                                                                                                    |                                                                                                    |                                                                                           | 🗋 nuevo                                                                                        | Grupos                                                                       |         |                                                        |              |  |
| NoEmplesdo       Nombre         207582       CORTINA ALCALA ALFREDO         214740       GARCIA NAVARRO PEDRO ALBERTO         200467       TINOCO FLORES IGNACIO         Información seleccionada       Asignatura:       G.EN07.001 - MATEMATICAS BASICAS       Horas AC:       4       Horas TI:       0         Profesor:       Hrs. Mínimas:       Hrs. Máximas:       Invoic       HrG:                                                                                                    | NoEmplession       Nombre         207582       CORTINA ALCALA ALFREDO         214/40       GARCIA NAVARRO PEDRO ALBERTO         200467       TINOCO FLORES IGNACIO         Información seleccionada       Horas AC: 4       Horas TI: 0         Profesor:       Hrs. Mínimas:       Hrs. Máximas:         Lugar:       Grupo:       Cupo:         Turno:       HFG:                                                                                                    |                                                                                                    | ario                                                                                      |                                                                                                |                                                                              |         |                                                        |              |  |
| Notifie       Nombre         207582       CORTINA ALCALA ALFREDO         214740       GARCIA NAVARRO PEDRO ALBERIO         200467       TINOCO FLORES IGNACIO         INOCO FLORES IGNACIO         INOCO FLORES IGNACIO         Asignatura: G.EN07.001 - MATEMATICAS BASICAS       Horas AC:       4       Horas TI:       0         Profesor:       Hrs. Mínimas:       Hrs. Máximas:       Iugar:       Iugar:       Cupo:       Iugar:                                                                                                    | Nombre       Nombre         207582       CORTINA ALCALA ALFREDO         214740       GARCIA NAVARRO PEDRO ALBERIO         200467       TINOCO FLORES IGNACIO         INOCO FLORES IGNACIO         INOCO FLORES IGNACIO <td></td> <td></td> <td></td> <td></td> <td></td> <td></td> <td></td> <td></td>                                                                                                    |                                                                                                    |                                                                                           |                                                                                                |                                                                              |         |                                                        |              |  |
| 214/40 GARCIA NAVARRO PEDRO ALBER IO 20046/ TINOCO FLORES IGNACIO                                                                                                    | 214740 GARCIA NAVARRO PEDRO ALBERTO<br>200467 TINOCO FLORES IGNACIO<br>INOCO FLORES IGNACIO<br>Asignatura: G.EN07.001 - MATEMATICAS BASICAS Horas AC: 4 Horas TI: 0<br>Profesor: Hrs. Mínimas: Hrs. Máximas:<br>Lugar: Grupo: Cupo:<br>Turno: HFG: 0                                                                                                    |                                                                                                    |                                                                                           |                                                                                                | Manakar                                                                      |         |                                                        |              |  |
| 200467 TINOCO I LORES IGNACIO                                                                                                    | 200467         TINOCO FLORES IGNACIO         INOCO FLORES IGNACIO         INOCO FLORES IGNACIO         Asignatura: G.EN07.001 - MATEMATICAS BASICAS       Horas AC: 4       Horas TI: 0         Profesor:       Hrs. Mínimas:       Hrs. Máximas:       I         Lugar:       Grupo:       Cupo:       I         Turno:       HFG:       I       I                                                                                                    | No.Empleado                                                                                                    |                                                                                           | ALFREDO                                                                                        | Nombre                                                                       |         |                                                        |              |  |
| nformación seleccionada<br>Asignatura: G.EN07.001 - MATEMATICAS BASICAS Horas AC: 4 Horas TI: 0<br>Profesor: Hrs. Mínimas: Hrs. Máximas:<br>Lugar: Grupo: Cupo:<br>Turno: HFG:                                                                                                    | nformación seleccionada<br>Asignatura: G.EN07.001 - MATEMATICAS BASICAS Horas AC: 4 Horas TI: 0<br>Profesor: Hrs. Mínimas: Hrs. Máximas:<br>Lugar: Grupo: Cupo:<br>HFG:                                                                                                    | No.Empleado           207582         CORTI           214740         GARC                                              | INA ALCALA                                                                                | ALFREDO<br>9 PEDRO ALBERTO                                                                     | Nombre                                                                       |         |                                                        |              |  |
| nformación seleccionada          Asignatura:       G.EN07.001 - MATEMATICAS BASICAS       Horas AC:       4       Horas TI:       0         Profesor:       Hrs. Mínimas:       Hrs. Máximas:         Lugar:       Grupo:       Cupo:         Turno:       HFG:                                                                                                    | Asignatura: G.EN07.001 - MATEMATICAS BASICAS       Horas AC:       4       Horas TI:       0         Profesor:       Hrs. Mínimas:       Hrs. Máximas:          Lugar:       Grupo:       Cupo:          Turno:       HFG:                                                                                                    | No.Empleado         CORTI           207582         CORTI           214740         GARC           200467         TINOC | INA ALCALA<br>IA NAVARRO<br>CO FLORES IG                                                  | ALFREDO<br>PEDRO ALBERTO<br>SNACIO                                                             | Nombre                                                                       |         |                                                        |              |  |
| Asignatura:       G.EN07.001 - MATEMATICAS BASICAS       Horas AC:       4       Horas TI:       0         Profesor:       Hrs. Mínimas:       Hrs. Máximas:       Hrs. Máximas:          Lugar:       Grupo:       Grupo:       Cupo:       HFG:                                                                                                    | Asignatura:G.EN07.001 - MATEMATICAS BASICASHoras AC:4Horas TI:0Profesor:Hrs. Mínimas:Hrs. Mínimas:Hrs. Máximas:Lugar:Grupo:Grupo:Cupo:Turno:Turno:HFG:                                                                                                    | No.Empleado           207582         CORTI           214740         GARC           200467         TINOC               | INA ALCALA<br>IA NAVARRO<br>CO FLORES IG                                                  | ALFREDO<br>PEDRO ALBERTO<br>SNACIO                                                             | Nombre                                                                       |         |                                                        |              |  |
| Profesor:     Hrs. Mínimas:     Hrs. Máximas:       Lugar:     Grupo:     Cupo:       Turno:     HFG:                                                                                                    | Profesor:     Hrs. Mínimas:     Hrs. Máximas:       Lugar:     Grupo:     Cupo:       Turno:     HFG:                                                                                                    | No.Empleado           207582         CORTI           214740         GARC           200467         TINOC               | INA ALCALA<br>IA NAVARRO<br>CO FLORES IG                                                  | ALFREDO<br>9 PEDRO ALBERIO<br>SNACIO                                                           | Nombre                                                                       |         |                                                        |              |  |
| Lugar: Grupo: Cupo:<br>Turno: HFG:                                                                                                    | Lugar:     Grupo:     Cupo:       Turno:     HFG:                                                                                                    | No.Empleado           207582         CORTI           214740         GARC           200467         TINOC               | INA ALCALA<br>IA NAVARRO<br>CO FLORES IO<br>CCIONADA                                      | ALFREDO<br>PEDRO ALBERTO<br>INACIO<br>G.EN07.001 - MATEMATICAS BASICAS                         | Nombre<br>Horas AC:                                                          | 4       | Horas TI:                                              | 0            |  |
| Turno: HFG:                                                                                                    | Turno: HFG:                                                                                                    | No.Empleado<br>207582 CORTI<br>214740 GARC<br>200467 TINOC<br>nformación selec                                        | INA ALCALA<br>IA NAVARRO<br>CO ELORES IG<br>CCIONADA<br>signatura:                        | ALFREDO<br>O PEDRO ALBERTO<br>SNACIO<br>G.EN07.001 - MATEMATICAS BASICAS                       | Nombre<br>Horas AC:<br>Hrs. Minimas:                                         | 4       | Horas TI:<br>Hrs. Máximas:                             | 0            |  |
|                                                                                                    | นการแกรงการการการการการการการการการการการการการก                                                                                                    | No.Empleado<br>207582 CORTI<br>214740 GARC<br>200467 TINOC<br>nformación selec                                        | INA ALCALA<br>IA NAVARRO<br>CO FLORES IG<br>CCIONADA<br>signatura:<br>Profesor:<br>Lugar: | ALFREDO<br>O PEDRO ALBERTO<br>SNACIO<br>G.EN07.001 - MATEMATICAS BASICAS                       | Nombre<br>Horas AC:<br>Hrs. Mínimas:<br>Grupo:                               | 4       | Horas TI:<br>Hrs. Máximas:<br>Cupo:                    | 0            |  |
| Rúsqueda de profesores:                                                                                                    |                                                                                                    | No.Empleado 207582 CORTI 214740 GARC 200467 TINOC nformación selec                                                    | INA ALCALA<br>IA NAVARRO<br>CO FLORES IG<br>CCIONADA<br>Signatura:<br>Lugar:              | ALFREDO<br>O PEDRO ALBERIO<br>SNACIO<br>G.EN07.001 - MATEMATICAS BASICAS                       | Nombre<br>Horas AC:<br>Hrs. Mínimas:<br>Grupo:<br>Turno:                     | 4       | Horas TI:<br>Hrs. Máximas:<br>Cupo:<br>HFG:            | 0            |  |
| 3úsqueda de profesores:                                                                                                    |                                                                                                    | No.Empleado<br>207582 CORTI<br>214740 GARC<br>200467 TINOC<br>Información selec<br>A<br>Búsqueda de pro               | INA ALCALA<br>IA NAVARRO<br>CO FLORES IG<br>ccionada<br>signatura:<br>Profesor:<br>Lugar: | ALFREDO<br>PEDRO ALBERIO<br>SNACIO<br>G.EN07.001 - MATEMATICAS BASICAS                         | Nombre<br>Horas AC:<br>Hrs. Minimas:<br>Grupo:<br>Turno:                     | 4       | Horas TI:<br>Hrs. Máximas:<br>Cupo:<br>HFG:            | 0            |  |
| Búsqueda de profesores:       Apellido Paterno :       Apellido Materno :       Nombre(s) :         Núm. Empleado :       Apellido Paterno :       Apellido Materno :       Nombre(s) :                                                                                                    | Núm. Empleado : Apellido Paterno : Apellido Materno : Nombre(s) :                                                                                                    | No.Empleado 207582 CORTI 214740 GARC 200467 TINOC Información selec A Búsqueda de pro Núm. Empleado                   | INA ALCALA<br>IA NAVARRO<br>CO FLORES IG<br>ccionada<br>signatura:<br>Profesor:<br>Lugar: | ALFREDO<br>PEDRO ALBERIO<br>SNACIO<br>G.EN07.001 - MATEMATICAS BASICAS<br>Apellido Paterno : A | Nombre<br>Horas AC:<br>Hrs. Minimas:<br>Grupo:<br>Turno:<br>peellido Materno | 4       | Horas TI:<br>Hrs. Máximas:<br>Cupo:<br>HFG:<br>Nombre( | 0<br><br>s): |  |

Figura 1.6

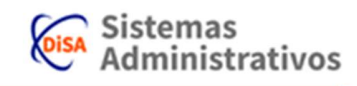

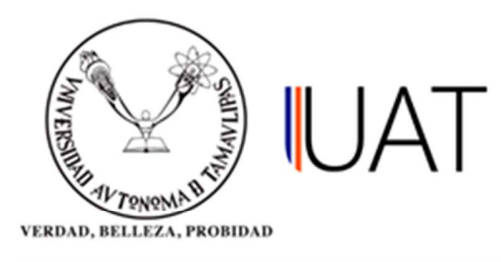

**PASO 6:** Una vez seleccionado, o NO asignado el profesor de la asignatura, comenzaremos con el proceso de generación de grupos y sus horarios de clase (Figura 1.7).

| Asignatura: | G.EN07.001 - MATEMATICAS BASICAS      | Horas AC:     | 4 | Horas TI:     | 0  |
|-------------|---------------------------------------|---------------|---|---------------|----|
| Profesor:   | 214740 - GARCIA NAVARRO PEDRO ALBERTO | Hrs. Mínimas: | 0 | Hrs. Máximas: | 20 |
| Lugar:      |                                       | Grupo:        |   | Cupo:         |    |
|             |                                       | Turno:        |   | HFG:          | 0  |

#### PROCEDIMIENTO PARA EL GUARDADO DE GRUPOS.

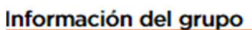

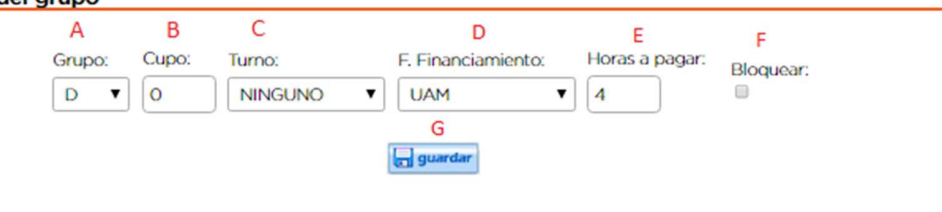

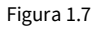

A) Primero se selecciona la letra que se le deberá de asignar al grupo.

B) Asignamos el número de alumnos que ocuparán en el salón.

C) Se le asigna el tipo de turno requerido según el horario.

D) Se selecciona la fuente de financiamiento, en la cual se le retribuirá al profesor su ingreso.

E) Las horas a pagar deben de ser mayor o igual a cero, y menor o igual a las horas AC.

F) Si la opción bloquear es seleccionada, el grupo no se mostrará la oferta académica al alumno.

G) Una vez concluidos todos estos pasos se la un clic en el botón guardar y el nuevo grupo está listo.

NOTA: Se debe de tener especial cuidado con el botón bloquear, ya que si se marca, el grupo NO se mostrará en la oferta académica del alumno.

**NOTA:** En caso de no seleccionar ningún turno y dejarlo en la opción "ninguno", no afectará a la generación de grupo.

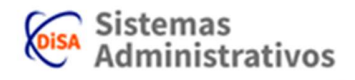

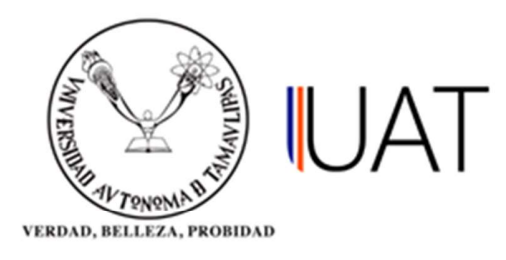

**PASO 7:** Al haber guardado el grupo, el siguiente paso será especificar si el grupo entrara en un horario semanal o especial, ver figura 1.8.

- La opción Horario semanal, son las horas a impartir distribuidas en la semana.
- La opción Horario Especial, se refiere a la impartición de horas en una(s) fecha(s) específica(s).

| Tipo de horario |                  |            | _ |
|-----------------|------------------|------------|---|
| Horario SEMANAL | Horario ESPECIAL |            |   |
|                 |                  | Figura 1.8 |   |

### PROCEDIMIENTO PARA ASIGNARLE UN HORARIO AL GRUPO

**PASO 8:** Una vez generado el grupo, procedemos a asignarle el horario, a continuación se describe el procedimiento a seguir (Figura 1.9).

|         | Tipo de capa | cio fisico: Espacio | Físico: Hot | ario: |      |   |
|---------|--------------|---------------------|-------------|-------|------|---|
| A       | AULAS        | ▼ 01                | ▼ 7:        | • 00  | 7:00 | ۲ |
| Día:    |              |                     |             |       |      |   |
| LUNES T | agregar      |                     |             |       |      |   |

1) Seleccionamos el Edificio para el aula de clase.

2) Posteriormente, se selecciona el Tipo de espacio físico (Aulas, Laboratorios, Centros de Cómputo, etc.).

3) Se asigna un espacio físico.

- 4) Se selecciona en la opción Horario, la hora en que inicia y finaliza la clase.
- 5) Se selecciona el día para el horario correspondiente.
- 6) Para finalizar de un clic en el botón agregar y estará listo el horario.

7) El proceso se debe repetir para los días deseados.

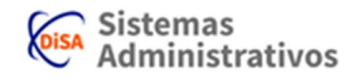

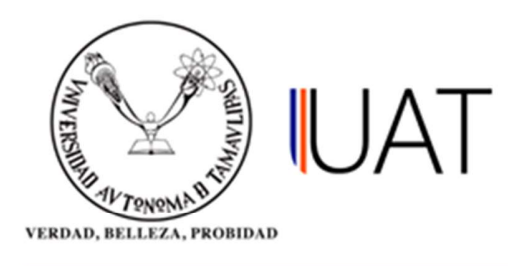

El Botón Brofesor le muestra todo el horario de clases que tiene el profesor a su cargo. (Figura1.10).

|   | <br>Día                   | Horario     | Horas  | Edificio | Espacio Físico | Aula  |
|---|---------------------------|-------------|--------|----------|----------------|-------|
| â | VIERNES                   | 7:00 - 8:00 | 01:00  | D        | 12             | AULAS |
|   | lotal de Horas<br>Semana: | 01:00       |        |          |                |       |
|   | Semana.                   |             | Figura | a 1 10   |                |       |

En el botón Espado Reiso le muestra todo el horario que ha sido generado para ese espacio físico; Como se puede apreciar en la figura 1.11.

|   | Día                       | Horario     | Horas | Edificio | Espacio Físico | Aula  |
|---|---------------------------|-------------|-------|----------|----------------|-------|
| Î | VIERNES                   | 7:00 - 8:00 | 01:00 | D        | 12             | AULAS |
|   | lotal de Horas<br>Semana: | 01:00       |       |          |                |       |

Figura 1.11

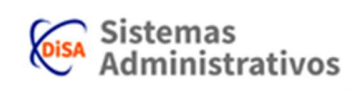

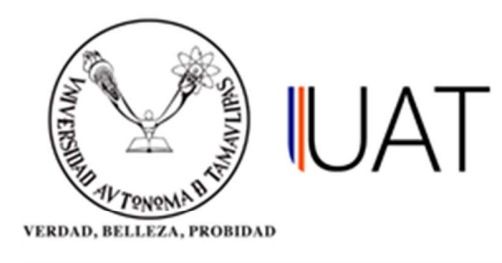

## PROCEDIMIENTO PARA LA BUSQUEDA DE GRUPOS CREADOS

Para buscar los grupos creados se debe de dar clic en el botón 🖾 🚥 .

A continuación se mostrará los criterios de búsqueda que puede seleccionar (Figura 1.12):

- **Todos los grupos:** con esta opción encontrará todos los grupos creados para el plan de estudio y ciclo seleccionado.
- **Por grupos sin profesor:** Hace una búsqueda de todos los grupos sin profesor asignado para el plan de estudio y ciclo seleccionado.
- **Por asignatura:** Hace una búsqueda de todos los grupos dependiendo de la clave o nombre de la asignatura para el plan de estudio y ciclo seleccionado.
- **Por profesor:** Hace una búsqueda de los grupos asignados dependiendo del profesor o número de empleado del profesor para el plan de estudio y ciclo correspondiente.
- **Por espacio físico:** Hace una búsqueda de los grupos creados dependiendo del espacio físico seleccionado para el plan de estudio y el ciclo correspondiente.
- **Por período:** Hace una búsqueda por periodo de los grupos creados dependiendo del plan de estudios y ciclo seleccionado.

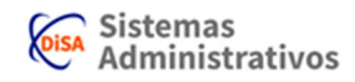

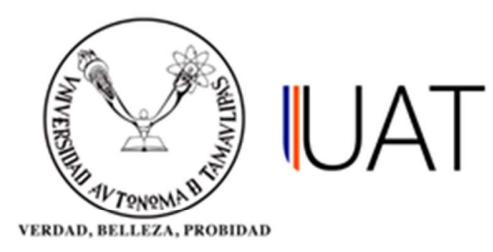

| Vivel:                                                                                                    |                                                                                                    | LICENCIATURA T                                                                                                    |
|----------------------------------------------------------------------------------------------------|----------------------------------------------------------------------------------------------------|----------------------------------------------------------------------------------------------------|
| Campus:                                                                                                    |                                                                                                    | VICTORIA (2)                                                                                                    |
| and the second                                                                                                    |                                                                                                    |                                                                                                    |
| DES (UAM/                                                                                                    | Facultad/Escuela):                                                                                                    | FACULTAD DE INGENIERIA Y CIENCIAS                                                                                                    |
| <sup>p</sup> rograma a                                                                                                    | cadémico:                                                                                                    | INGENIERO AGRONOMO - GENERACION DEL CONOCIMIENTO                                                                                                    |
| Ciclo escola                                                                                                    | ir:                                                                                                    | 2017 - 3 OTOÑO (ACTIVO)                                                                                                    |
|                                                                                                    |                                                                                                    | Dinuceo 🛱 Grupos                                                                                                    |
| HL base                                                                                                    | sin horario                                                                                                    |                                                                                                    |
| No.Emplead                                                                                                    | io                                                                                                    | Nombre                                                                                                    |
| 07582                                                                                                    | CORTINA ALCAL                                                                                                    | A ALFREDO                                                                                                    |
|                                                                                                    |                                                                                                    |                                                                                                    |
| 14740<br>00467                                                                                                    | GARCIA NAVARR                                                                                                    | KO PEDRO ALBERTO<br>KGNACIO                                                                                                    |
| 14740<br>200467<br>Búsqued                                                                                                    | GARCIA NAVARR<br>TINOCO FLORES<br>a de Grupos:                                                                              | KO PEDRO ALBERTO<br>IGNACIO                                                                                                    |
| 214740<br>200467<br>3úsqued<br>10 Todos la<br>10 Por grup<br>10 Por Asig<br>Clave:                                                                                                    | GARCIA NAVARR<br>TINOCO FLORES<br>a de Grupos:<br>os grupos<br>oos sin profesor<br>gnatura                                  | Nombre:                                                                                                    |
| 214740<br>200467<br>Búsqued<br>I Todos Ia<br>I Por grup<br>Por Asig<br>Clave:                                                                                                    | GARCIA NAVARR<br>TINOCO FLORES<br>a de Grupos<br>os grupos<br>os sin profesor<br>gnatura                                    |                                                                                                    |
| 214740<br>200467<br>Búsqueda<br>Todos la<br>Por grup<br>Por Asig<br>Clave:                                                                                                    | GARCIA NAVARR<br>TINOCO FLORES<br>a de Grupos<br>os sin profesor<br>gnatura                                                 |                                                                                                    |
| <ul> <li>814740</li> <li>814740</li> <li>8145queda</li> <li>900467</li> <li>900 grup</li> <li>900 grup</li></ul>                                                                                                    | GARCIA NAVARR<br>TINOCO FLORES<br>a de Grupos<br>os sin profesor<br>gnatura                                                 | Nombre:<br>Paterno: Materno: Nombre:                                                                                                    |
| 14740<br>305467<br>305467<br>305467<br>305467<br>1000<br>1000<br>100 | GARCIA NAVARR<br>TINOCO FLORES<br>a de Grupos<br>os sin profesor<br>gnatura                                                 | Nombre:<br>Paterno: Materno: Nombre:                                                                                                    |
| Todos la     Todos la     Por grup     Por Asig     Clave:     Por Por     Número:     Por Esp.                                                                                                    | GARCIA NAVARR<br>TINOCO FLORES<br>a de Grupos<br>oos sin profesor<br>gnatura                                                | Nombre:<br>Paterno:<br>Materno:<br>Mate |
| Todos la     Todos la     Todos la     Por gru;     Por Asig     Clave:     Por Por     Número:     Por Esp. Edificio:                                                                                                    | CARCIA NAVARR<br>TINOCO FLORES<br>a de Grupos<br>oos sin profesor<br>gnatura<br>lesor<br>acio Físico<br>Aula:               | Nombre:<br>Paterno:<br>Paterno:<br>Materno:<br>Mate |
| Todos la     Todos la     Por gru;     Por Asig     Clave:     Por Prof Número:     Por Espa Edificio:     A                                                                                                    | CARCIA NAVARR<br>TINOCO FLORES<br>a de Grupos<br>os sin profesor<br>gnatura<br>lesor<br>acio Físico<br>Aula:<br>01 V        | Nombre:                                                                                                    |
| Todos le     Todos le     Por grup     Por Asig     Por Prof Número:     Por Espx Edificio:     A     Por Perie                                                                                                    | CARCIA NAVARR<br>TINOCO FLORES<br>a de Grupos<br>os sin profesor<br>gnatura<br>lesor<br>acio Físico<br>Aula:<br>01 T<br>odo | Nombre:<br>Paterno: Materno: Nombre:                                                                                                    |
|                                                                                                    | CARCIA NAVARR<br>TINOCO FLORES<br>a de Grupos<br>os sin profesor<br>gnatura<br>lesor<br>acio Físico<br>Aula:<br>01 T        | Nombre:<br>Paterno: Materno: Nombre:                                                                                                    |
|                                                                                                    | CARCIA NAVARR<br>TINOCO FLORES<br>a de Grupos<br>os sin profesor<br>gnatura<br>lesor<br>acio Físico<br>Aula:<br>01 T        | Nombre:<br>Paterno: Materno. Nombre:                                                                                                    |

El resultado de la búsqueda se mostrará en pantalla, como se muestra en la figura 1.13.

|          | Borrar | Gpo | Lugar | Asignatura                          | Profesor                     | Cupo | Alumnos/Inscritos | Turno   | P | H.<br>E |
|----------|--------|-----|-------|-------------------------------------|------------------------------|------|-------------------|---------|---|---------|
| <b>G</b> | Û      | D   | D-12  | (G.EN07.001) MATEMATICAS<br>BASICAS | GARCIA NAVARRO PEDRO ALBERTO | 30   | 070               | NINGUNO | 1 |         |
|          |        |     |       |                                     | Figura 1.13                  |      |                   |         |   |         |

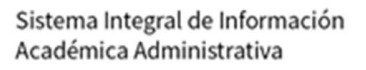

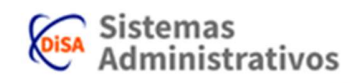

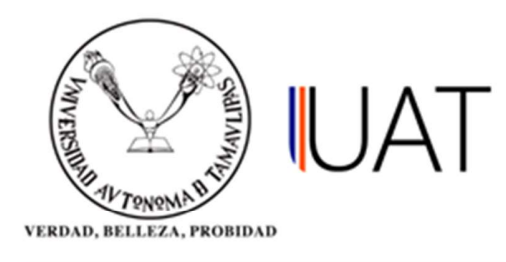

**PASO 9:** A continuación podrás seleccionar al grupo deseado para editar sus datos, como se puede observar en la figura 1.14. Esto lo lograrás dando un clic en el ícono "seleccionar"

| Nivel:                                          |                                                                                                    | LICENCIATURA                                      | A                                                                            |                                                                                               |                                    | •                                                                                                    |                                                                                                    |
|-------------------------------------------------|----------------------------------------------------------------------------------------------------|---------------------------------------------------|------------------------------------------------------------------------------|-----------------------------------------------------------------------------------------------|------------------------------------|----------------------------------------------------------------------------------------------------|----------------------------------------------------------------------------------------------------|
| Campus:                                         |                                                                                                    | VICTORIA (2)                                      |                                                                              |                                                                                               |                                    |                                                                                                    |                                                                                                    |
| DES (UAM/                                       | /Facultad/Escuela)                                                                                              | FACULTAD DE                                       | INGENIERIA Y CIENCIAS                                                        |                                                                                               | 3                                  |                                                                                                    |                                                                                                    |
| Programa académico:                             |                                                                                                    | INGENIERO AGRONOMO - GENERACION DEL CONOCIMIENTO  |                                                                              |                                                                                               |                                    | 1                                                                                                    |                                                                                                    |
| Ciclo escolar:                                  |                                                                                                    | 2017 3 010N0 (ACTIVO)                             |                                                                              |                                                                                               |                                    | <b>T</b>                                                                                                    |                                                                                                    |
| HL base                                         | sin horario                                                                                                    |                                                   | C stateve 2                                                                  | Unpes                                                                                         |                                    |                                                                                                    |                                                                                                    |
| No.Emplese                                      |                                                                                                    |                                                   |                                                                              | Northea                                                                                       |                                    |                                                                                                    |                                                                                                    |
| 20525802                                        | CORTINA ALCAR                                                                                                   | A ALLIS DO                                        |                                                                              |                                                                                               |                                    |                                                                                                    |                                                                                                    |
| 254740                                          | GAVAN ADAIAD                                                                                                    | RO PEDRO ALLE RE                                  | 0                                                                            |                                                                                               |                                    |                                                                                                    |                                                                                                    |
| 200467                                          | HNOCO FLORES                                                                                                    | IONACIO                                           |                                                                              |                                                                                               |                                    |                                                                                                    |                                                                                                    |
|                                                 |                                                                                                    |                                                   |                                                                              |                                                                                               |                                    |                                                                                                    |                                                                                                    |
| nformaci                                        | ión seleccionad                                                                                                 | a                                                 |                                                                              |                                                                                               |                                    |                                                                                                    |                                                                                                    |
|                                                 | Asignatura: (G.E)                                                                                               | NOZOOD MATEM                                      | ATICAS BASICAS                                                               | Horas AC                                                                                      | 14                                 | Horas TI                                                                                                    | 0                                                                                                    |
|                                                 | Profesor 2147                                                                                                   | 40 GARCIA NA                                      | VARRO PEDRO AL RERTO                                                         | ) Hes Minimas                                                                                 | in .                               | His Milvimus                                                                                                    | 20                                                                                                    |
|                                                 |                                                                                                    |                                                   | PARTED I EDITED PREDETITI                                                    |                                                                                               |                                    |                                                                                                    |                                                                                                    |
|                                                 | the second second second second second second second second second second second second second second second se |                                                   |                                                                              | and the second                                                                                | 1.02                               | Current .                                                                                                    | Contraction of the second second second second second second second second second second second second second s |
|                                                 | Lugar                                                                                                    |                                                   |                                                                              | Grupo                                                                                         | D                                  | Cupo:                                                                                                    | 30                                                                                                    |
|                                                 | Lugar                                                                                                    |                                                   |                                                                              | Grupo:<br>Turno:                                                                              | D<br>NINGUNO                       | Cupo:<br>HFG:                                                                                                    | 30<br>0                                                                                                    |
| nformaci                                        | Lugar<br>Ión del grupo                                                                                          | Copo: Turn                                        | o. E-Finan                                                                   | Grupo:<br>Turno:                                                                              | D<br>NINGUNO                       | Cupo<br>HPG<br>Bloquear                                                                                                    | 30<br>0                                                                                                    |
| nformaci                                        | ión del grupo<br>Grupo<br>D T                                                                                   | Cupo: Turn                                        | o: E.Finar<br>IGUNO ▼] UAM                                                   | Grupo:<br>Turno:<br>ciamiento: I                                                              | D<br>NINGUNO<br>Horas a paga       | Capo<br>HFG<br>Bloquear                                                                                                    | 30<br>0                                                                                                    |
| nformaci<br>Tipo de l                           | ión del grupo<br>Grupo<br>D T                                                                                   | Copo: Turn<br>30 NIN                              | o: E-Finan<br>ISUNO ▼] [UAM<br>[€ press                                      | Campor<br>Turno:<br>Clamionto:                                                                | D<br>NINGUNO<br>Horas a paga       | Euper<br>HPB:<br>Bloquear:                                                                                                    | 30                                                                                                    |
| nformaci<br>Tipo de t                           | ión del grupo<br>Grupo<br>D V                                                                                   | Cupo: Turni<br>30 Nith                            | α F.Fina<br>ISUNO ▼ UAM                                                      | Camionto:                                                                                     | D<br>NINGUNO<br>Horas a paga<br>D  | Euper<br>HRB<br>Bloquear                                                                                                    | 30                                                                                                    |
| nformaci<br>Tipo de l<br>® Horano<br>Horario d  | Lugar<br>ión del grupo<br>Ginpo:<br>D T                                                                         | Copo: Turn<br>30 Nik                              | o E-Finan<br>ISUNO ▼] UAM                                                    | Grupe:<br>Turne<br>ciamiento:                                                                 | D<br>NINGUNO<br>Horas a paga       | Cupo:<br>HRB:<br>Bioquisar                                                                                                    | 30                                                                                                    |
| nformaci<br>Tipo de f<br># Horario c            | Lugar<br>Grupo<br>Grupo<br>D V<br>Norario<br>SEMANAL © Hora<br>del Grupo:                                       | Cope: Turn<br>50 NIN<br>no ESPECIAL               | α E. Finan<br>KSUNO ▼ UAM                                                    | Grupe:<br>Rome:                                                                               | D<br>NENGUNO                       | r Boqunar                                                                                                    | 30 0                                                                                                    |
| nformaci<br>Tipo de l<br>* Horano<br>Horario c  | Lugar<br>ión del grupo<br>Gn.po:<br>D Y<br>horario<br>SEMANAL © Hora<br>del Grupo:<br>Edificio:<br>D            | Cupo: Turn<br>30 Nik                              | c F. Finar<br>KSUNO ▼ UAM<br>C guerres<br>Tipo de espacio físico:<br>ALEAS ▼ | Grupe:<br>Torrec<br>ccamento:<br>I<br>Espacio Fisico:                                         | D<br>NINGUNO<br>Horas a paga<br>0  | Eupon<br>HRG                                                                                                    | 30                                                                                                    |
| nformaci<br>Tipo de f<br>® Horario d            | Lugar<br>ión del grupo<br>Ginpo<br>D T<br>SEMANAL © Hora<br>del Grupo:<br>Editica:<br>D                         | Copo: Turn<br>30 NIN<br>no ESPECIAL               | c F. Finar<br>KSUNO ▼ UAM<br>€ guers<br>Tipo de espacio físico:<br>[AULAS ▼  | Grupe:<br>Norice<br>coamiento<br>T                                                            | D<br>NENGUNO<br>Horas a paga<br>0  | Cupo:<br>HPS<br>Boquear<br>D<br>200 ▼                                                                                                    | 30                                                                                                    |
| nformaci<br>Tipo de l<br># Horario<br>Horario c | Ion del grupo<br>Grupo<br>D T<br>SEMANAL O Hora<br>del Grupo:<br>Edificio<br>D Dia                              | Cupo: Turns<br>30 NIN<br>no ESPECIAL              | c F.Fian<br>KSUNO ▼ UAM<br>UAM<br>UAM<br>Tipo de espacio físico:<br>AULAS ▼  | Guper<br>Turnez<br>caanieoto<br>T<br>T<br>T<br>T<br>T<br>T<br>T<br>T<br>T<br>T<br>T<br>T<br>T | D<br>NINGUNO<br>Horas a paga<br>0  | сцоо;<br>нн5;<br>Восрина:<br>Восрина:<br>200 Т                                                                                                    | 30                                                                                                    |
| nformaci<br>Tipo de l<br>* Horario d            | Lugar<br>ión del grupo<br>Grupo:<br>D T<br>Edificio:<br>Dia<br>LUNES                                            | Cupo: Turn<br>30 Nik<br>no ESPECIAL               | c F. Fina<br>ESUNO ▼ LIAM<br>© growth<br>Tipo de espacio físico:<br>ALILAS ▼ | Grupe:<br>Turne<br>ccamiento:<br>I<br>Espacio Fisico:<br>12 V                                 | D<br>NENGUNO<br>Horas a paga<br>0  | Cupo:<br>Hebs<br>Boqunar<br>B<br>200 ▼                                                                                                    | 30                                                                                                    |
| nformaci<br>Tipo de l<br>* Horario c            | Lugar<br>Grupo<br>D T<br>SEMANAL O Hora<br>del Grupo:<br>Edificas<br>D Dix<br>LUNES                             | Copo: Turn<br>50 Nill<br>no ESPECIAL<br>V<br>Same | α F.Finat<br>KSUNO ▼ UAM<br>Γμο de espacio físico:<br>[AJI.AS ▼]             | Grupe:<br>Rome<br>coamiento:<br>T<br>Espace Pisco:<br>12<br>T                                 | D<br>NENCLINO<br>Horas a poga<br>0 | Bioquisir<br>1995<br>1995<br>1 | 30                                                                                                    |

Figura 1.14

NOTA: Para poder borrar un grupo es necesario que no existan alumnos inscritos en el grupo.

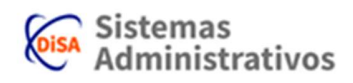